TREBING + HIMSTEDT

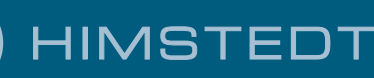

## **TH LINK**

Dok. Version 1.1

## Installationsanleitung

Deutsch

# Sehr geehrter Kunde,

diese Installationsanleitung wird Sie beim Installieren der Hardware unterstützen. Falls Sie noch Fragen haben, wenden Sie sich bitte an unseren Technischen Support:

Trebing & Himstedt Prozeßautomation GmbH & Co. KG Technischer Support Wilhelm-Hennemann-Str. 13 19061 Schwerin | Germany

Telefon: +49 385 39572-500 Telefax: +49 385 39572-22 E-Mail: support@t-h.de Internet: http://www.t-h.de

Alle Marken- und Produktnamen sind Warenzeichen oder eingetragene Warenzeichen der jeweiligen Titelhalter.

© Trebing & Himstedt Prozeßautomation GmbH & Co. KG

Alle Rechte, auch die der Übersetzung, vorbehalten. Die Installationsanleitung sowie Auszüge daraus dürfen nur nach schriftlicher Genehmigung durch die Trebing & Himstedt Prozeßautomation GmbH & Co. KG vervielfältigt und weitergegeben werden.

Die Installationsanleitung ist zur Nutzung durch den Besitzer des Trebing & Himstedt Prozeßautomation GmbH & Co. KG Produktes oder dessen Bedienpersonal bestimmt. Es darf nicht an dritte Personen ausgehändigt oder Dritten zugänglich gemacht werden. Sollte in dieser Installationsanleitung direkt oder indirekt auf Gesetze, Vorschriften oder Richtlinien (z.B. DIN, VDE, ...) Bezug genommen oder aus ihnen zitiert werden, so kann die Trebing & Himstedt Prozeßautomation GmbH & Co. KG keine Gewähr für Richtigkeit, Vollständigkeit oder Aktualität übernehmen. Es empfiehlt sich, gegebenenfalls für die eigene Arbeit die vollständigen Vorschriften oder Richtlinien in der jeweils gültigen Fassung hinzuzuziehen.

Technische Änderungen vorbehalten.

Dok. Version 1.1 | Mai 2012

# Inhaltsverzeichnis

| Zu dieser Installationsanleitung           | 4        |
|--------------------------------------------|----------|
| Bestimmungsgemäßer Gebrauch                | 4        |
| Erklarung der Sicherheitsninweise          | 4        |
|                                            | כ<br>ר   |
| Zu Ihrer Sicherheit                        | 5        |
| Leistung und Funktion                      | 8        |
|                                            | 8        |
| Lielerumiang                               | 0        |
| Voreinstellungen für Ethernet-Netzwerk     | 9        |
| Aufbau des TH LINK                         | 10       |
| Anschlüsse und Anzeigeelemente             | 12       |
| Befestigung                                | 12       |
| Leitfaden zur Inbetriebnahme               | 13       |
| Hinweis zur Applikationssoftware           | 13       |
| Montage des TH LINK                        | 14       |
| TH LINK montieren                          | 14       |
| TH LINK demontieren                        | 15       |
| Ethernet anschließen                       | 15       |
| Spannungsversorgung anschließen            | 16       |
| TH LINK im Ethernet-Netzwerk konfigurieren | 18       |
| Verbindung zum TH LINK herstellen          | 18       |
| Benutzerverwaltung                         | 20       |
| TH LINK Beschreibung                       | 20       |
| Netzwerkkonfiguration                      | 20       |
| TH SCOPE Einstellungen                     | 25       |
| Messung                                    | 26       |
| Alarmierung                                | 20       |
|                                            | 20       |
| PROFIBUS anschließen                       | 20       |
| PROFIBUS-Parameter einstellen              | 30       |
| Firmware Undate                            | 31       |
| Störungssuche                              | 32       |
| Technische Daten                           | 31<br>21 |
|                                            | 04<br>07 |
|                                            | 30       |

# Zu dieser Installationsanleitung

Bevor Sie mit der Installation beginnen, lesen Sie bitte diese Installationsanleitung. Sie hilft Ihnen bei der Montage und Einrichtung Ihres Systems und gibt Ihnen wichtige Informationen.

## Bestimmungsgemäßer Gebrauch

Der TH LINK dient als Schnittstelle zwischen PROFIBUS- und Ethernet-Netzwerken. Jeder darüber hinausgehende Gebrauch gilt als bestimmungswidrig.

## Erklärung der Sicherheitshinweise

Folgende Symbole und Signalwörter sollen Sie auf besondere Situationen aufmerksam machen:

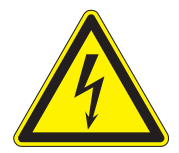

### Gefahr!

Warnung vor Personenschaden durch elektrische Spannung.

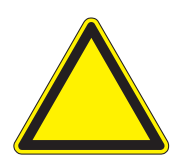

Achtung! Warnung vor Geräteschaden.

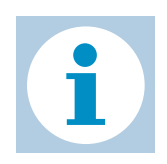

**Hinweis!** Nützliche Tipps.

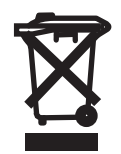

**Entsorgung** Hinweise zur Entsorgung.

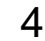

## Menü- und Tastaturbefehle

Für Menüs und Tastaturbefehle gelten folgende Konventionen:

Schrift Courier Fensterbezeichnungen, Menüpunkte, Felder sowie Beschriftungen von Combo-Boxen, Check-Boxen, Radio-Buttons und Buttons.

<Taste>

Drücken Sie die angegebene Taste.

# Zu Ihrer Sicherheit

Beachten Sie unbedingt die folgenden Sicherheitshinweise, bevor Sie den TH LINK anschließen:

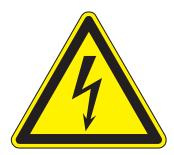

#### Gefahr!

Es dürfen keine kleineren Gegenstände oder Flüssigkeiten in das Gehäuse des TH LINK gelangen (z.B. durch die Lüftungsschlitze). Dieses könnte zu einer Beschädigung des TH LINK führen.

Verdecken Sie keinesfalls die Lüftungsschlitze des Gehäuses.

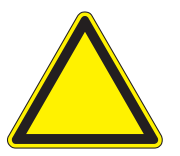

#### Achtung!

Öffnen Sie keinesfalls das Gehäuse des TH LINK und nehmen Sie keine mechanischen Änderungen am TH LINK vor. Dies kann zur Beschädigung des TH LINK führen sowie zum Verlust der Garantie.

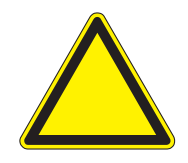

### Achtung!

Der TH LINK enthält elektronische Bauelemente, die gegen elektrostatische Entladung empfindlich sind. Beschädigungen durch elektrostatische Entladung können sich im späteren Betrieb durch vorzeitigen Ausfall von Bauelementen oder zeitweilig auftretende Fehler äußern.

Leiten Sie vor der Installation des TH LINK elektrostatische Ladung von Ihrem Körper und den eingesetzten Werkzeugen ab.

- Planen Sie die Integration des TH LINK in eine bestehende Anlage sorgfältig und stellen Sie nach dessen Einbau die korrekte Funktion der Anlage sicher.
- Der TH LINK darf nur von qualifiziertem, elektrotechnisch ausgebildetem Fachpersonal montiert bzw. demontiert werden.
   Beachten Sie beim Anschluss des TH LINK die Vorschriften für den Umgang mit elektrischen Bauteilen gemäß VDE 0100.
   Wenn Sie den TH LINK im Geltungsbereich der Bundesrepublik Deutschland betreiben, müssen Sie zusätzlich auch die gültigen Sicherheits- und Unfallverhütungsvorschriften (UVV) beachten.
- Beachten Sie die Norm IEC 61158.
- Montieren Sie den TH LINK immer auf eine passende Hutschiene (Tragschiene).
- Stellen Sie sicher, dass auf den TH LINK keine Zugkräfte durch die angeschlossenen Kabel einwirken.

- Durch große Temperaturunterschiede zwischen Lagerort und Anschlussort kann sich im Gehäuse Kondenswasser bilden, wodurch der TH LINK beschädigt werden könnte.
   Warten Sie bei großen Temperaturunterschieden mindestens drei Stunden, ehe Sie den TH LINK in Betrieb nehmen.
- Arretieren Sie den angeschlossenen Stecker (PROFIBUS) mit den dafür vorgesehenen Schraubverbindungen.

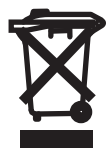

#### Entsorgung

Der TH LINK ist im Sinne der Richtlinie 2002/ 96/EG (WEEE) getrennt vom normalen Hausmüll zu entsorgen.

# **Leistung und Funktion**

Der TH LINK ermöglicht den Zugang zum Kommunikationssystem und verbindet die überlagerte Netzwerkstruktur mit der Feldebene. Er bildet die Basis für die Trebing + Himstedt Produkte TH SCOPE, PROFIBUS Scope, Trebing + Himstedt DTM Library, TACC und TH OPC Server DP.

Der TH LINK ist schnell zu montieren/installieren und in Betrieb zu nehmen. Die ausgelieferte Standardkonfiguration ermöglicht die Inbetriebnahme in wenigen Minuten. Um Netzwerkstörungen durch unauthorisierte Konfigurationsänderungen zu verhindern, sind alle Konfigurationsfunktionen über eine Benutzerverwaltung abgesichert.

Der TH LINK beinhaltet den kostenfreien TH SCOPE easy.

## Leistungsmerkmale

- Verbindung zwischen überlagertem Netzwerk und Feldebene
- Zugang zum PROFIBUS Netzwerk
- Basis f
  ür TH SCOPE, PROFIBUS Scope, Trebing + Himstedt DTM Library, TACC und TH OPC Server DP
- Zugriffschutz durch integrierte Benutzerverwaltung
- TH SCOPE easy vorinstalliert

# Lieferumfang

- TH LINK
- Installationsanleitung
- Release Note (per Download unter www.t-h.de)

## Voraussetzungen für die Konfiguration

(nicht im Lieferumfang)

- Webbrowser mit Adobe Flashplayer 10.0 oder höher
- Freigabe des Port 80 und IP 224.0.5.128 Port 2364 UDP
- Applikationssoftware zur PROFIBUS-Konfiguration

### Voreinstellungen für Ethernet-Netzwerk

- Der TH LINK ist auf den Ethernet-Netzwerkbetrieb mit einem DHCP-Server eingestellt. In dieser Betriebsart sind keine Ethernet Konfigurationseinstellungen notwendig.
- Für den Fall der manuellen Vergabe von IP-Adressen wird der TH LINK mit folgender Standard-IP-Konfiguration ausgeliefert:

| IP-Adresse      | 169.254.0.1 |
|-----------------|-------------|
| Subnetzmaske    | 255.255.0.0 |
| Standardgateway | 0.0.0.0     |

# Aufbau des TH LINK

(siehe Abbildung 1)

- 1 Ethernet-Schnittstelle
- 2 LED ETH
- 3 LED RUN
- 4 LED BUS
- 5 PROFIBUS-Schnittstelle
- 6 Klemmleiste für Spannungsversorgung
- 7 Typenaufkleber
- 8 Hutschiene (nicht im Lieferumfang)

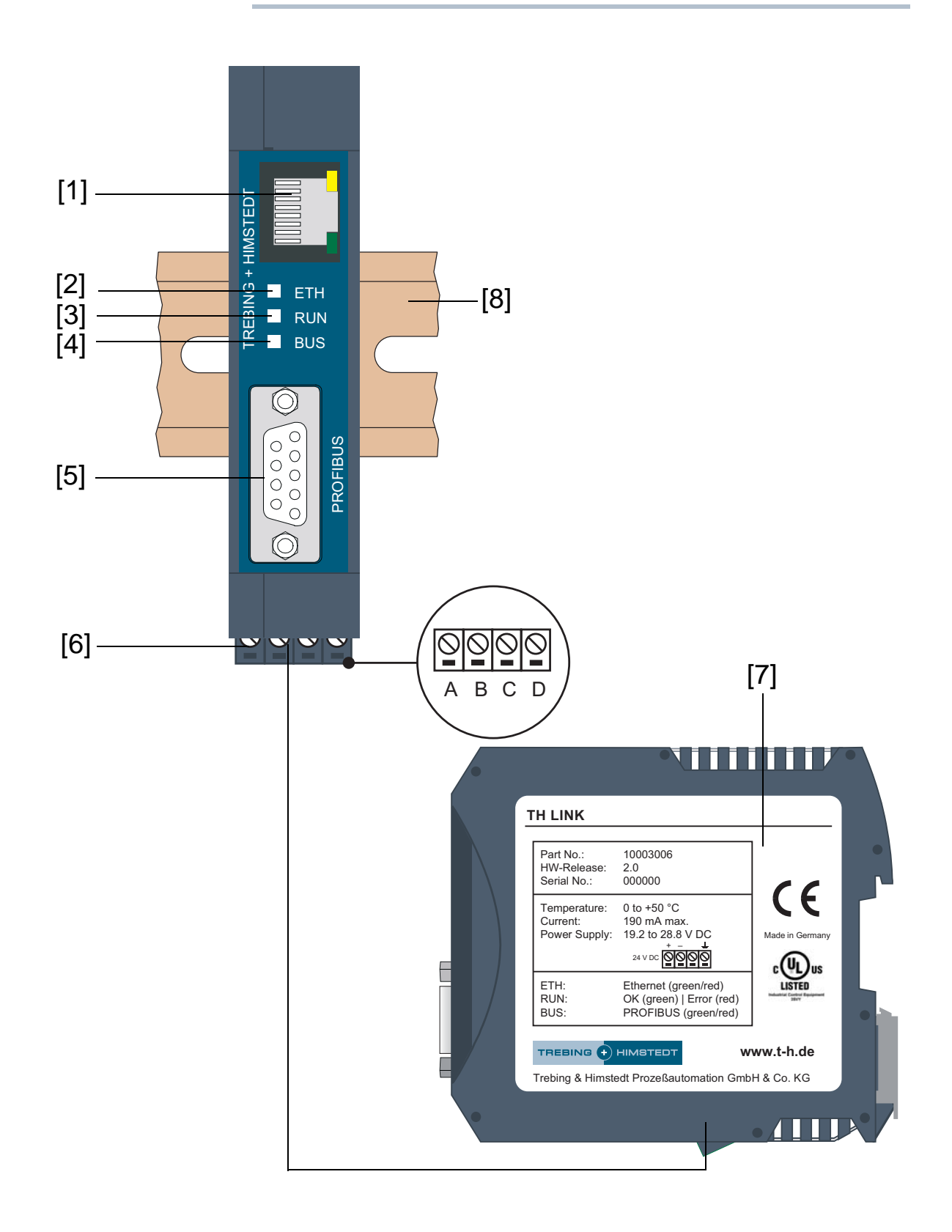

#### Abb. 1: TH LINK (Vorder- und Seitenansicht)

TH LINK | Trebing & Himstedt Prozeßautomation GmbH & Co. KG

11

# Anschlüsse und Anzeigeelemente

### [1] Ethernet-Schnittstelle: RJ-45 (10Base-T/100Base-TX)

- LED leuchtet gelb: Ethernet-Datenkommunikation
- LED leuchtet grün: physikalische Verbindung vorhanden

### [2] LED ETH

- ETH leuchtet rot: erste Phase des Starts
- ETH blinkt rot: Bootvorgang
- ETH leuchtet rot oder blinkt rot oder gr
  ün im Fehlerfall: interner Fehler der Firmware
- ETH leuchtet grün: Verbindung zur Applikation über Ethernet

### [3] LED RUN

- RUN leuchtet rot: interner Fehler erkannt
- RUN leuchtet grün: Versorgungsspannung 24V liegt an

### [4] LED BUS

 BUS leuchtet oder blinkt grün: TH LINK kommuniziert aktiv über PROFIBUS

### [5] PROFIBUS-Schnittstelle: D-Sub-Buchse

### [6] Klemmleiste für Spannungsversorgung +24 V DC

- A: 24 V (+)
- B: 0 V (-)
- C: nicht belegt
- D: Schutzleiter

# Befestigung

### [8] 35 mm DIN Hutschiene (nicht im Lieferumfang)

# Leitfaden zur Inbetriebnahme

Für die Inbetriebnahme sind die folgenden Schritte notwendig:

- 1. Montieren (siehe "Montage des TH LINK" auf Seite 14).
- 2. Ethernet anschließen (siehe "Ethernet anschließen" auf Seite 15).
- 3. Spannungsversorgung anschließen (siehe "Spannungsversorgung anschließen" auf Seite 16).
- 4. Ethernet konfigurieren (siehe "TH LINK im Ethernet-Netzwerk konfigurieren" auf Seite 18).

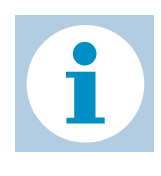

#### Hinweis!

Zum manuellen Einstellen der IP-Adresse müssen Sie den TH LINK über Crossover-Kabel an einen PC/Notebook anschließen.

- 5. PROFIBUS anschließen (siehe "PROFIBUS anschließen" auf Seite 28).
- 6. Bei Verwendung des TH LINK als Master Klasse 2 müssen Sie die PROFIBUS-Parameter des TH LINK über eine Applikationssoftware konfigurieren (siehe "PROFIBUS-Parameter einstellen" auf Seite 30).

## Hinweis zur Applikationssoftware

Zum Betrieb des TH LINK als Master Klasse 2 wird eine Applikationssoftware mit den entsprechenden Gerätetreibern benötigt. Informationen zum Erwerb und Betrieb der Software erhalten Sie auf unserer Internetseite http://www.t-h.de und bei unserem Vertrieb (sales-ic@t-h.de).

# Montage des TH LINK

## **TH LINK montieren**

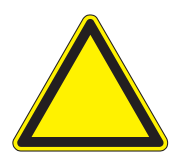

#### Achtung!

Oberhalb und unterhalb des TH LINK müssen mindestens 5 cm Freiraum für die Wärmeabfuhr vorhanden sein.

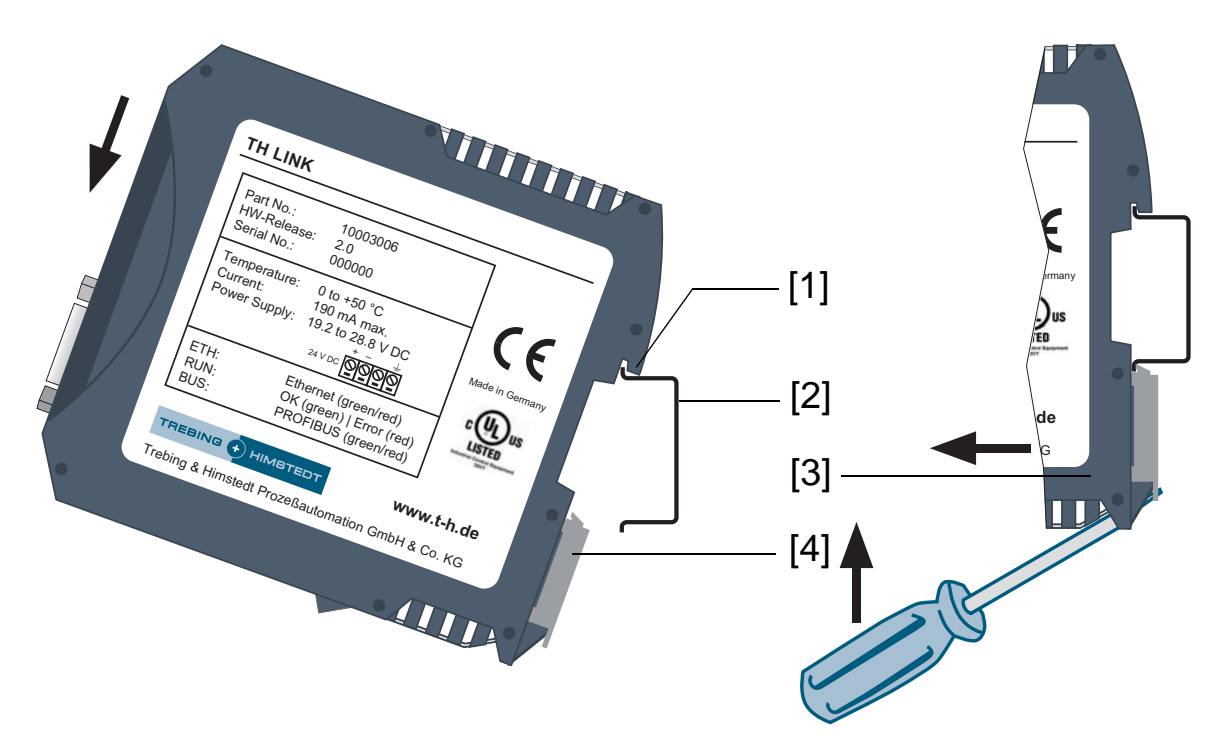

Abb. 2: Montage und Demontage des TH LINK

- 1 TH LINK mit Aussparung auf der Hutschiene
- 2 Hutschiene
- 3 TH LINK auf der Hutschiene
- 4 Arretierhebel

Setzen Sie den TH LINK mit der Aussparung auf die Hutschiene und schwenken Sie den TH LINK nach unten, bis der Arretierhebel auf der Hutschiene einrastet.

## **TH LINK demontieren**

- 1. Demontieren Sie die angeschlossenen Versorgungs- und Signalleitungen (Ethernet, PROFIBUS, Spannung).
- 2. Stecken Sie den Schraubendreher in den Arretierhebel am TH LINK (siehe Abbildung 2).
- 3. Drücken Sie den Schraubendreher in Richtung des TH LINK und schwenken Sie gleichzeitig den TH LINK von der Hutschiene.

## Ethernet anschließen

- Stecken Sie den Stecker des Patch-Kabels (RJ-45, nicht im Lieferumfang) in die Ethernet-Schnittstelle am TH LINK (siehe Abbildung 1 Nr. [1]), bis der Stecker einrastet.
- 2. Die grüne LED an der Ethernet-Schnittstelle leuchtet, sobald der TH LINK mit Spannung versorgt wird und ein Ethernet-Netzwerk vorhanden ist.

# Spannungsversorgung anschließen

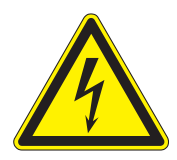

#### Gefahr!

Elektrische Spannung.

Arbeiten an der Elektrik dürfen nur von einer Elektrofachkraft vorgenommen werden.

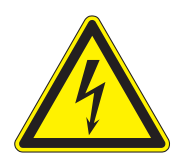

#### Gefahr!

Falsche Erdung des TH LINK kann zu Personen- oder Geräteschaden führen. Achten Sie darauf, dass Sie den TH LINK ordnungsgemäß erden.

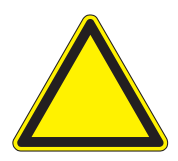

#### Achtung!

Eine Verpolung der Spannungsversorgung kann zu Geräteschaden führen. Achten Sie darauf, dass Sie die Spannungsversorgung polrichtig anschließen.

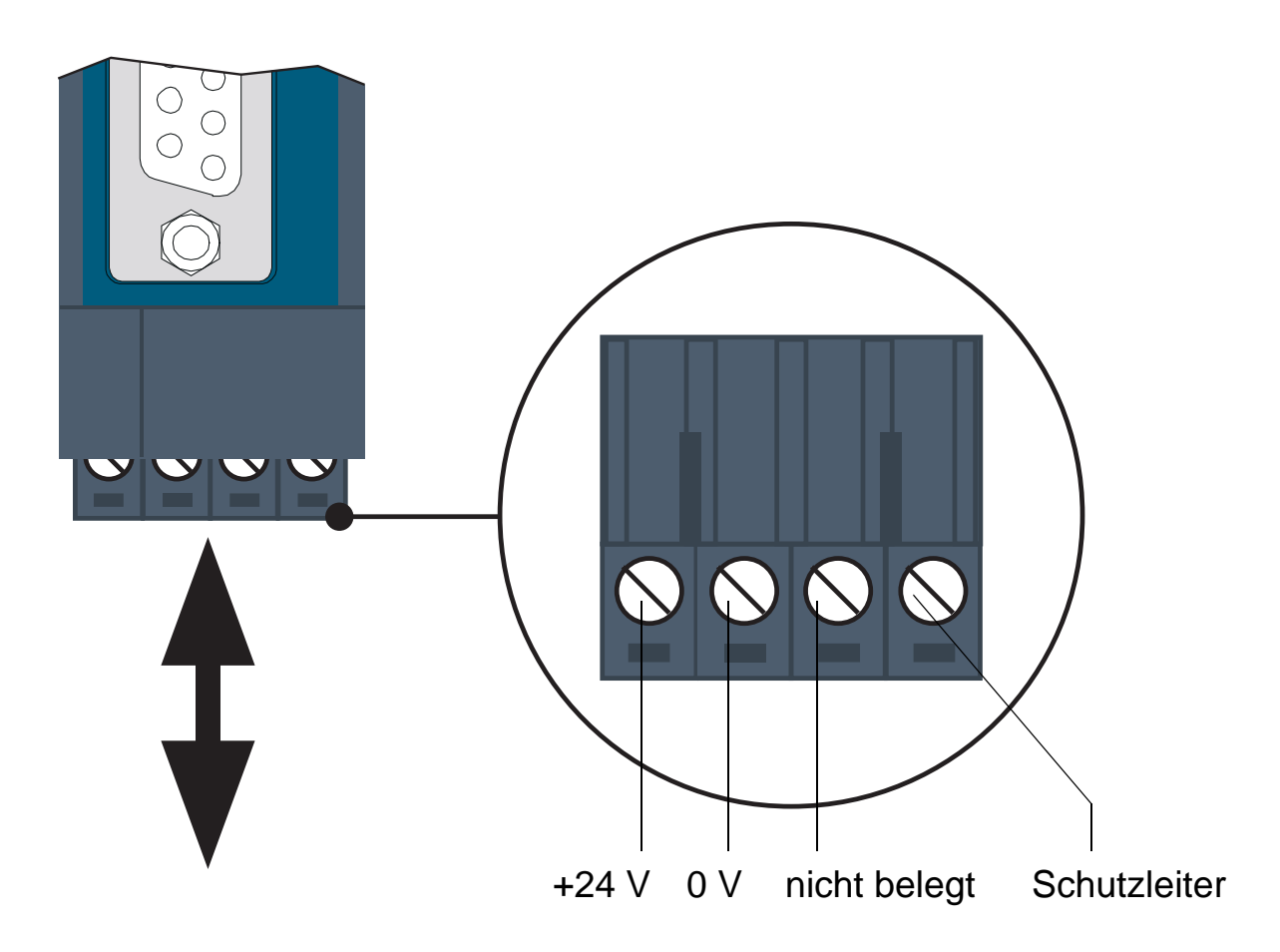

Abb. 3: Klemmleiste zur Spannungsversorgung am TH LINK

- Schließen Sie die Kabel von einer 24 V Spannungsversorgung und den Schutzleiter (Erdungsklemme) an die Klemmleiste am TH LINK an. Die Klemmleiste ist steckbar und kann zur Installation mit einem Schraubendreher herausgehebelt werden.
- Schalten Sie die Spannungsversorgung ein. Die LED RUN ist grün und die LED ETH blinkt rot, bis der Startvorgang des TH LINK abgeschlossen ist. Danach leuchtet die LED RUN grün.

# TH LINK im Ethernet-Netzwerk konfigurieren

# Verbindung zum TH LINK herstellen

- 1. Schließen Sie den TH LINK an einen PC/Notebook über ein Crossover-Kabel an. Der PC/Notebook muss im gleichen Subnetz sein, wie der TH LINK.
- 2. Starten Sie auf Ihrem PC/Notebook einen Web-Browser.
- 3. Geben Sie die IP-Adresse http://169.254.0.1 ein und drücken Sie <Enter>. Die TH SCOPE Webseite wird geladen.
- 4. Klicken Sie auf Language und wählen Sie Deutsch aus, um die Texte in Deutsch zu sehen.

## Login

- 1. Klicken Sie auf Login.
- 2. Geben Sie das Passwort ein. Das Standardpasswort ist die sechstellige Seriennummer des TH LINK. Diese finden Sie auf dem Typenaufkleber am Gehäuse oder unter Info.
- 3. Klicken Sie dann auf or.

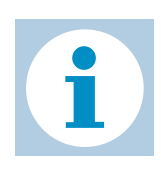

### **Hinweis!**

Wir empfehlen das Standardpasswort nach dem Einloggen zu ändern (siehe "Benutzerverwaltung" auf Seite 20).

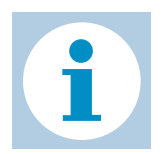

### Hinweis!

Loggen Sie sich nach dem Ändern von Einstellungen aus (Klick auf Logout). Sonst müssen Sie ca. 10 Minuten warten, um wieder auf diesen TH LINK zugreifen zu können, wenn Sie die Seite verlassen oder den Browser geschlossen haben.

### Einstellungen

Klicken Sie auf Einstellungen und dann auf TH LINK.

Hier können Sie die Einstellungen für die Benutzerverwaltung, TH LINK Beschreibung und Netzwerkkonfiguration ändern.

| C TH SCOPE - Windows Internet Explore | er                             |                             |                          |                                                                                                    |
|---------------------------------------|--------------------------------|-----------------------------|--------------------------|----------------------------------------------------------------------------------------------------|
| 🔄 🗢 🖻 http://169.254.0.1              |                                |                             | ~ 6                      | 2 😽 🗙 🎝 Google 🖉 🖓                                                                                                    |
| Favoriten @ TH SCOPE                  |                                |                             | <b>6</b> • 6             | - 🖃 🖶 - Seite - Sigherheit - Extras - 🔞 - 😭 🚉 🤹                                                                                       |
|                                       | TH SCOPE                       | Sprache 1                   | Info Logout              | 2 9.57                                                                                                    |
|                                       | TH SCOPE TH LINK Firm          | ware Update                 |                          |                                                                                                    |
|                                       |                                | 4.0.1 j                     |                          |                                                                                                    |
|                                       | Benutzerverwaltung             |                             | 2 ^                      | Melden Sie sich als Administrator an, um Einstellungen zu ändern.                                                                     |
|                                       | Attes Passwort                 | hier eingeben               |                          | Klicken Sie auf die Diskette, um Ihre Einstellungen zu speichern.<br>* Ändern der Einstellungen führt zu einem automatischen Neustart |
|                                       | Neues Passwort                 | hier eingeben               |                          | des TH LINK.                                                                                                    |
|                                       | Passwort wiederholen           | hier eingeben               |                          |                                                                                                    |
|                                       | Passwort ändern                | Pas                         | swort ändern             |                                                                                                    |
|                                       | 1 TH LINK Beschreibung         |                             | ? ^                      |                                                                                                    |
|                                       | Tag                            | hier eingeben               |                          |                                                                                                    |
|                                       | Standort                       | hier eingeben               |                          |                                                                                                    |
|                                       | Installationsdatum             | hier eingeben               |                          |                                                                                                    |
|                                       | Beschreibung (max. 50 Zeichen) | hier eingeben               |                          |                                                                                                    |
|                                       | Standard Sprache               | <ul> <li>English</li> </ul> | O Deutsch                |                                                                                                    |
|                                       | Netzwerkkonfiguration          |                             | ?^                       |                                                                                                    |
|                                       | Betriebsart *                  | Passiver PROFIBUS Teilnehr  | ner 💌                    |                                                                                                    |
|                                       | Hostname *                     | THLINK_000075               |                          |                                                                                                    |
|                                       | Konfigurationsmethode *        | OHCP                        | O Manuell                |                                                                                                    |
|                                       | DNS-Server verwenden *         | 🔘 Ja                        | <ul> <li>Nein</li> </ul> |                                                                                                    |
|                                       | Nutzung Zeitserver *           | 🔘 Ja                        | <ul> <li>Nein</li> </ul> |                                                                                                    |
|                                       | PC Systemzeit übernehmen       | Syi                         | nchronisieren            |                                                                                                    |
|                                       |                                |                             |                          |                                                                                                    |
|                                       |                                |                             |                          |                                                                                                    |
|                                       |                                |                             |                          |                                                                                                    |
| Fertig                                |                                |                             |                          | 🥑 Internet 🦷 👻 100% 🔻 🚆                                                                                                    |

Abb. 4: Einstellungen TH LINK

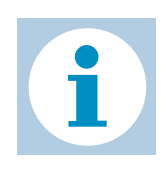

#### **Hinweis!**

Ausführliche Informationen zu den einzelnen Einstellungen erhalten Sie, wenn Sie auf das Fragezeichen klicken.

# Benutzerverwaltung

Hier können Sie das Passwort ändern. Gehen Sie wie folgt vor:

- 1. Geben Sie das alte Passwort ein.
- 2. Wählen Sie ein neues Passwort und bestätigen Sie das neue Passwort durch wiederholte Eingabe.
- 3. Klicken Sie abschließend auf Passwort ändern.

# **TH LINK Beschreibung**

Hier können Sie eine Tag-Bezeichnung, einen Standort, ein Installationsdatum und eine Beschreibung zum TH LINK eingeben.

# Netzwerkkonfiguration

Hier müssen Sie die Betriebsart und die Konfigurationsmethode einstellen. Sie können zusätzlich Zeiteinstellungen vornehmen.

## Betriebsart

Wählen Sie unter Netzwerkkonfiguration die Betriebsart des TH LINK aus.

In der Betriebsart Passiver PROFIBUS Teilnehmer ist der TH LINK passiver Teilnehmer im Bus. Der TH LINK braucht daher keine eigene PROFIBUS Adresse.

In der Betriebsart Aktiver/Passiver PROFIBUS Teilnehmer kann der TH LINK als Master Klasse 2 in Verbindung mit einer externen Masterapplikation (FDT oder Emerson's AMS Suite) eingesetzt werden. Der TH LINK ist solange passiv, bis in der Masterapplikation die PROFIBUS Adresse für den TH LINK festgelegt und die Kommunikation gestartet wird. Dann ist der TH LINK aktiver Teilnehmer.

## Konfigurationsmethode (DHCP/Manuell)

Sie haben abhängig von Ihrem Ethernet-Netzwerk zwei Anschlussmöglichkeiten:

- Anschluss in einem Ethernet-Netzwerk mit DHCP-Server automatische und dynamische Vergabe von IP-Adressen (Anschluss mit Patch-Kabel über Hub oder Switch)
- Anschluss in einem Ethernet-Netzwerk mit manueller IP-Adressvergabe (Punkt-zu-Punkt) – manuelle Vergabe der IP-Adressen (Anschluss f
  ür Konfiguration mit Crossover-Kabel)

### Anschluss in einem Netzwerk mit DHCP (Dynamic Host Configuration Protocol)

Der TH LINK ist auf den Netzwerkbetrieb mit einem DHCP-Server eingestellt und bezieht in diesem Fall automatisch eine IP-Adresse. Somit sind keine weiteren Konfigurationseinstellungen notwendig.

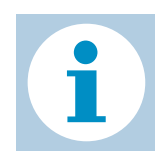

#### Hinweis!

Wenn Sie das Ethernet-Netzwerk bei schon vorhandener Spannungsversorgung anschließen, kann es sein, dass das DHCP nicht mehr erkannt wird. Die Routine für die DHCP-Erkennung läuft nur während des Startvorgangs des TH LINK ab.

Schalten Sie für eine erneute DHCP-Erkennung kurzzeitig die Spannungsversorgung aus.

### Anschluss in einem Netzwerk mit manueller IP-Adressvergabe

Wenn Sie den TH LINK in einem Ethernet-Netzwerk ohne DHCP-Server verwenden, benötigen Sie für die Konfiguration:

- die TCP/IP-Einstellungen für dieses Netzwerk
- einen PC/Notebook mit einem Web-Browser und Adobe Flash Player
- ein Crossover-Kabel zwischen PC/Notebook und TH LINK (Punkt-zu-Punkt-Verbindung)

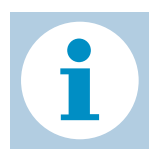

#### **Hinweis!**

Informieren Sie vor dem Zuweisen von IP-Adressen immer zuerst Ihren Systemadministrator.

Wenn Sie eine bereits vergebene IP-Adresse einstellen, kann dadurch ein anderes Gerät im Netzwerk deaktiviert oder die Kommunikation beeinträchtigt werden.

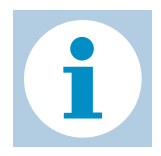

#### Hinweis!

Der PC/Notebook muss sich im selben Subnetz wie der TH LINK befinden.

Für den TH LINK gelten folgende manuelle Standard-IP-Adressen (Grundeinstellungen bei Auslieferung):

| IP-Adresse      | 169.254.0.1 |
|-----------------|-------------|
| Subnetzmaske    | 255.255.0.0 |
| Standardgateway | 0.0.0       |

### Einstellen der neuen IP- und Netzwerkadressen

1. Ändern Sie die Konfigurationsmethode von DHCP auf Manuell (siehe Abbildung 5).

| C TH SCOPE - Windows Internet Explorer |                        |                           |                   |                          |        |
|----------------------------------------|------------------------|---------------------------|-------------------|--------------------------|--------|
| C - E http://169.254.0.1               |                        |                           |                   |                          | *      |
| Favoriten                              |                        |                           |                   |                          | 🙆 • 6  |
|                                        |                        |                           |                   |                          | •      |
|                                        | TH SCOPE               | Einstellungen             | Sprache           | 1 Info                   | Logout |
|                                        |                        |                           |                   |                          |        |
|                                        | TH SCOPE               | TH LINK F                 | rmware Update     |                          |        |
|                                        | Einstellungen TH LIN   | IK ( THLINK_000075   169. | 254.0.1 )         |                          |        |
|                                        |                        |                           |                   |                          | _      |
|                                        | 📓 Benutzerverwalti     | ung                       |                   |                          | ? ~    |
|                                        | TH LINK Beschrei       | bung                      |                   |                          | ? ^    |
|                                        | Tag hier eingeben      |                           |                   |                          |        |
|                                        | Standort hier eingeben |                           |                   |                          |        |
|                                        | Installationsdatum     | r                         | hier eingeben     |                          |        |
|                                        | Beschreibung (m        | ax. 50 Zeichen)           | hier eingeben     |                          |        |
|                                        | Standard Sprach        | e                         | 💽 English         | 🔘 Deutsch                |        |
|                                        | Netzwerkkonfigu        | ration                    |                   |                          | ?^     |
|                                        | Betriebsart *          |                           | Passiver PROFIBUS | Teilnehmer               | •      |
|                                        | Hostname *             |                           | THLINK_000075     |                          |        |
|                                        | Konfigurationsme       | thode *                   | O DHCP            | Manuell                  |        |
|                                        | IP-Adresse *           |                           | 169.254.0.1       |                          |        |
|                                        | Subnetzmaske *         |                           | 255.255.0.0       |                          |        |
|                                        | Standardgateway        | (*                        | 0.0.0.0           |                          |        |
|                                        | DNS-Server verv        | venden *                  | 🔘 Ja              | <ul> <li>Nein</li> </ul> |        |
|                                        | Nutzung Zeitserv       | er *                      | 🔘 Ja              | 💿 Nein                   |        |
|                                        | PC Systemzeit üb       | ernehmen                  |                   | Synchronisieren          |        |
|                                        |                        |                           |                   |                          |        |

Abb. 5: Einstellen der IP- und Netzwerkadressen

2. Geben Sie die neue IP-Adresse ein.

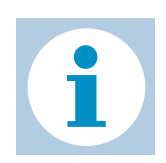

#### **Hinweis!**

Notieren Sie sich die IP-Adresse. Nur über diese IP-Adresse können Sie den TH LINK erreichen.

3. Geben Sie die neuen Adressen für Subnetzmaske und Standardgateway ein.

- 4. Wenn Sie einen DNS-Server verwenden möchten, stellen Sie Ja ein und geben Sie die IP-Adressen der DNS-Server ein.
- 5. Klicken Sie auf die Diskette, um die Einstellungen zu speichern. Danach führt der TH LINK automatisch einen Neustart aus und loggt Sie als Administrator aus.

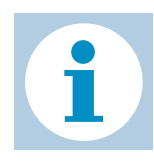

### Hinweis!

Bei der Verwendung mehrerer TH LINK können Sie sich die Konfiguration mit Hilfe der Parameterverteilung erleichtern (siehe "Parameterverteilung" auf Seite 26 ).

## Verbindung zum TH LINK überprüfen

Sie können den TH LINK im Netzwerk überprüfen, wenn:

- der TH LINK in das Ethernet-Netzwerk integriert ist
- der TH LINK mit Spannung versorgt ist
- sich der PC/Notebook im selben Subnetz befindet

### Vorgehen

Starten Sie auf Ihrem PC/Notebook einen Web-Browser.

- Bei DHCP: Geben Sie den Hostnamen (Grundeinstellung: THLINK\_+Seriennummer) vom Typenaufkleber am TH LINK ein (z.B.: THLINK\_000075) und drücken Sie <Enter>.
- Bei manueller IP-Konfiguration: Geben Sie die eingestellte IP-Adresse ein (Grundeinstellung: 169.254.0.1) und drücken Sie <Enter>.

Im Web-Browser wird die TH SCOPE Webseite angezeigt.

# **TH SCOPE Einstellungen**

Klicken Sie auf Einstellungen > TH SCOPE.

Hier können Sie Einstellungen zu Messung, Alarmierung und Parameterverteilung tätigen.

| C TH SCOPE - Windows Internet Explorer |                                                |                                  |                          |              |
|----------------------------------------|------------------------------------------------|----------------------------------|--------------------------|--------------|
| 🕒 🗢 🖻 http://169.254.0.1               |                                                |                                  |                          | <b>&gt;</b>  |
| Favoriten                              |                                                |                                  |                          | <u>∆</u> • ⊠ |
|                                        | TH SCOPE                                       | Sprache 1                        | Info 🛃                   | Logout       |
|                                        | TH SCOPE TH LINK Firmw                         | vare Update                      |                          |              |
|                                        | Einstellungen TH SCOPE ( THLINK_000075   169.2 | 54.0.1 )                         |                          |              |
|                                        | Messung                                        |                                  |                          | ?^           |
|                                        | Baudrate **                                    | Automatische Erkennung           |                          | -            |
|                                        | Messart **                                     | <ul> <li>Umlaufpuffer</li> </ul> | Stopp, wenn Puffer v     | voll         |
|                                        | Messung                                        |                                  | Stopp                    |              |
|                                        | Slave, der noch nie geantwortet hat            | Als Ausfall anzeigen             | O Als OK anzeigen        |              |
|                                        | Sortierung der Diagnoseliste                   | <ul> <li>Aufwärts</li> </ul>     | 🔘 Abwärts                |              |
|                                        | Löschen der Diagnosemeldungen                  | Löschen de                       | r Diagnosemeldungen      |              |
|                                        | Alarmierung                                    |                                  |                          | ?^           |
|                                        | E-Mail Alarmierung aktiv                       | 🔘 Ja                             | <ul> <li>Nein</li> </ul> |              |
|                                        | Parameterverteilung                            |                                  |                          | ?^           |
|                                        | Verteilerrolle                                 | O Parameter Verteiler            | Parameter Empfänge       | r            |
|                                        | Parameter übernehmen *                         |                                  | Anfordern                |              |
|                                        |                                                |                                  |                          |              |

Abb. 6: Einstellungen TH SCOPE

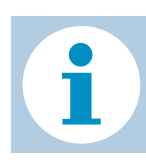

#### **Hinweis!**

Melden Sie sich als Administrator an, um die Einstellungen zu ändern (siehe "Login" auf Seite 18).

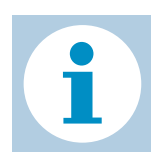

#### **Hinweis!**

Ausführliche Informationen zu den einzelnen Einstellungen erhalten Sie, wenn Sie auf das Fragezeichen klicken.

## Messung

Die Messung beinhaltet u.a. Einstellungen für die Baudrate und Start/Stopp der TH SCOPE Messung.

## Alarmierung

Die Alarmierung beinhaltet u.a. Einstellungen für die Aktivierung der E-Mail Alarmierung, wann eine E-Mail versandt werden soll, SMTP Server, Betreff, E-Mail Sender und Empfänger.

## Parameterverteilung

Die Parameterverteilung dient der schnellen und einfachen Konfiguration mehrerer TH LINK. Dazu muss ein TH LINK als Parameterverteiler eingestellt sein. Alle anderen können die Parameter von diesem TH LINK anfordern.

## Parameter Verteiler festlegen

Als Parameterverteiler wird der TH LINK bezeichnet, von dem sich alle anderen die eingestellten Parameter übernehmen können.

Wählen Sie die Verteilerrolle Parameter Verteiler aus und speichern Sie die Einstellungen durch Klick auf die Diskette.

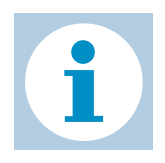

#### **Hinweis!**

Im gesamten Netzwerk darf nur ein TH LINK als Parameter Verteiler festgelegt werden.

In der TH SCOPE Netzwerkübersicht > Netzwerkliste wird der Parameter Verteiler mit folgendem Icon gekennzeichnet.

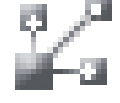

### Parameter übernehmen

Der TH LINK ist standardmäßig als Parameter Empfänger eingestellt. Bevor Sie die Parameter eines TH LINK übernehmen, stellen Sie sicher, dass dieser bereits als Parameter Verteiler festgelegt ist.

Klicken Sie bei Parameter übernehmen auf Anfordern, um die Parameter vom Parameter Verteiler anzufordern.

Danach führt der TH LINK automatisch einen Neustart aus und loggt Sie als Administrator aus.

### Parameter

Folgende Parameter werden übertragen:

| TH LINK                                        | TH SCOPE                                         |
|------------------------------------------------|--------------------------------------------------|
| <ul> <li>Standard Sprache</li> </ul>           | - Messart                                        |
| <ul> <li>Betriebsart</li> </ul>                | – Messung                                        |
| – DNS-Server                                   | <ul> <li>Slave, der noch nie</li> </ul>          |
| <ul> <li>Zeitserver Einstellungen /</li> </ul> | geantwortet hat                                  |
| PC Systemzeit                                  | <ul> <li>Sortierung der Diagnoseliste</li> </ul> |
|                                                | – Alarmierungseinstellungen                      |

# **PROFIBUS** anschließen

Der Anschluss erfolgt über die 9-polige D-Sub-Buchse.

- Verwenden Sie nur handelsübliche PROFIBUS-Stecker und -Kabel.
- Verdrahten Sie den PROFIBUS-Stecker gemäß den Angaben zur Pinbelegung (siehe "Technische Daten" auf Seite 34).
- Wenn sich Ihr TH LINK am Anfang oder Ende der Busleitung befindet, benötigen Sie einen Busabschlusswiderstand (siehe "Busabschlusswiderstand" auf Seite 30).

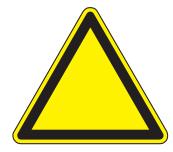

### Achtung!

Verwenden Sie für den Anschluss keine Stichleitungen.

Ist durch örtliche Gegebenheiten ein direkter Anschluss nicht möglich, verwenden Sie einen Repeater (Anschaltung entsprechend PROFI-BUS-Norm).

- 1. Stecken Sie den PROFIBUS-Stecker auf die PROFIBUS-Schnittstelle am TH LINK.
- 2. Sichern Sie den Stecker mit den Schrauben.
- Stellen Sie den Schalter f
  ür den Busabschlusswiderstand am PROFIBUS-Stecker in die erforderliche Position (ON/ OFF).

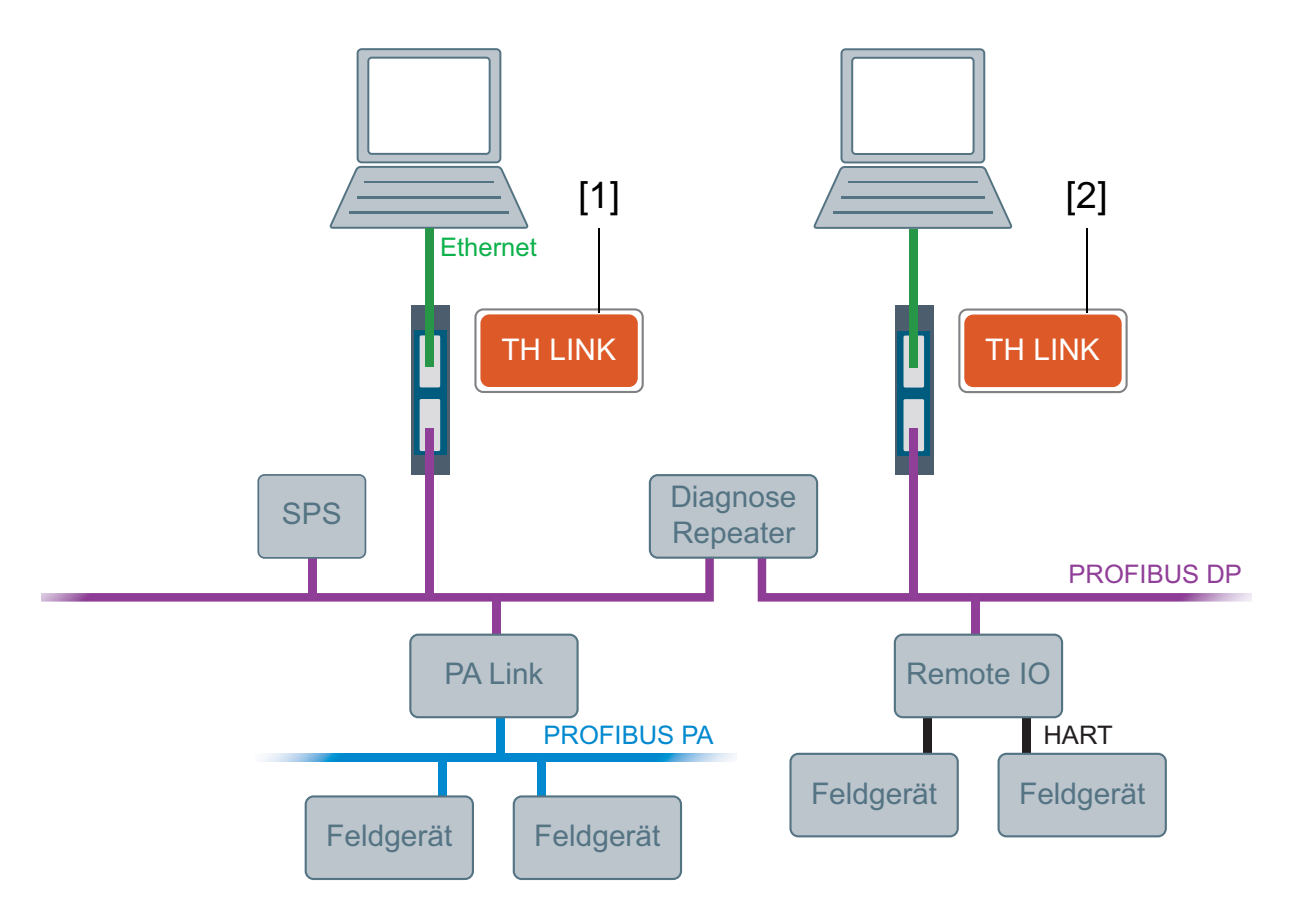

Abb. 7: Anschaltungsmöglichkeiten im PROFIBUS-Netzwerk

- [1] Anschluss hinter dem Master (SPS)
- [2] Anschluss in separatem PROFIBUS-Segment hinter einem Repeater

## Busabschlusswiderstand

Die Enden eines PROFIBUS-Segmentes müssen Sie mit jeweils einem Busabschlusswiderstand terminieren. Benutzen Sie dazu handelsübliche Stecker mit integriertem Abschlusswiderstand.

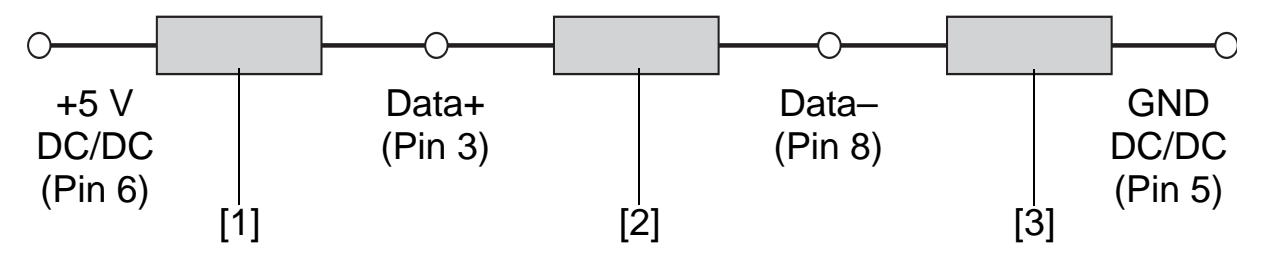

Abb. 8: Busabschlussschaltung (siehe Norm IEC 61158)

- [1] 390  $\Omega$  Pull-Up-Widerstand von Pin 3 zur positiven Versorgungsspannung an Pin 6
- [2] 220  $\Omega$  Leitungsabschlusswiderstand zwischen Pin 3 und Pin 8
- [3] 390  $\Omega$  Pull-Down-Widerstand von Pin 8 zum Datenbezugspotenzial an Pin 5

## **PROFIBUS-Parameter einstellen**

Abhängig von der verwendeten Applikationssoftware (nicht im Lieferumfang) kann der TH LINK passiver Teilnehmer (ohne eigene Stationsadresse) oder aktiver Teilnehmer (PROFIBUS Master Klasse 2) sein.

Das Einstellen der PROFIBUS Parameter ist nur erforderlich, wenn Sie den TH LINK als Master Klasse 2 in der Betriebsart Aktiver/Passiver PROFIBUS Teilnehmer verwenden wollen. Die PROFIBUS-Parameter werden durch den Master Klasse 1 vorgegeben.

31

# **Firmware Update**

TH LINK Firmware Updates stehen Ihnen kostenfrei auf unserer Webseite www.t-h.de zur Verfügung. Gehen Sie wie folgt vor:

- 1. Melden Sie sich als Administrator an, um ein Firmware Update durchzuführen (siehe "Login" auf Seite 18).
- 2. Klicken Sie Einstellungen und dann Firmware Update.
- 3. Prüfen Sie, ob die Voraussetzungen für ein Firmware Update erfüllt sind. Die Messung und die externe Applikation müssen dafür gestoppt sein.
- 4. Laden Sie sich die aktuelle Firmware von www.t-h.de herunter und speichern Sie diese in Ihrem lokalen Verzeichnis.
- 5. Klicken Sie auf [...] und wählen Sie die Firmware Datei aus.
- 6. Klicken Sie auf Start.

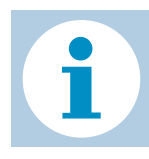

#### **Hinweis!**

Während des gesamten Firmware Update Vorganges dürfen Sie den TH LINK nicht ausschalten! Nach dem Firmware Update, führt der TH LINK automatisch einen Neustart aus.

| TH SCOPE - Windows Internet Explorer |                     |                           |                   |               |          |                                       |
|--------------------------------------|---------------------|---------------------------|-------------------|---------------|----------|---------------------------------------|
| 🔆 🗢 🖻 http://169.254.0.1             |                     |                           |                   |               | <b>~</b> | 3 fg 🗙 🚼                              |
| Favoriten 6 TH SCOPE                 | Ì                   |                           |                   |               | 🙆 • 🗟    | - 🖃 🖶 -                               |
|                                      | TH SCOPE            | Einstellungen             | Sprache           | 1 Info        | Logout   | 9:50                                  |
|                                      | TH SCOPE            | TH LINK Fin               | mware Update      |               |          |                                       |
|                                      | Firmware Update TH  | LINK ( THLINK_000075   16 | 69.254.0.1)       |               |          |                                       |
|                                      | 👔 👔 Firmware Update |                           |                   |               | ? ^      | Melden Sie sich                       |
|                                      | Aktuelle Firmware   | Version                   | <b>1.</b> 0.0.0   |               |          | durchzuführen.<br>Laden Sie die ak    |
|                                      | Firmware Update     | Voraussetzung             | Voraussetzungen ( | erfüllt.      |          | in Ihrem lokalen '<br>Wählen Sie ansr |
|                                      | Firmware Datei      |                           |                   | Herunterladen |          | * Ein Firmware L                      |
|                                      | Firmware Auswah     | nl                        | Datei auswählen   | 1             |          | TH LINK.                              |
|                                      | Firmware Update     | starten *                 |                   | Start         |          |                                       |
|                                      |                     |                           |                   |               |          |                                       |

Abb. 9: Firmware Update

TH LINK | Trebing & Himstedt Prozeßautomation GmbH & Co. KG

# Störungssuche

TH LINK wird im Ethernet-Netzwerk nicht gefunden

- Überprüfen Sie die Spannungsversorgung (LED RUN muss grün leuchten).
- Überprüfen Sie den korrekten Anschluss (RJ-45, siehe "Ethernet anschließen" auf Seite 15).
- Der TH LINK ist auf den Netzwerkbetrieb mit einem DHCP-Server eingestellt (IP-Adresse für den TH LINK wird vom DHCP-Server vergeben). Wenn Ihr Netzwerk-Server kein DHCP unterstützt, müssen Sie die IP-Adresse für den TH LINK selbst einstellen (siehe "Anschluss in einem Netzwerk mit manueller IP-Adressvergabe" auf Seite 22).
- Bei Verwendung eines Crossover-Kabels zwischen PC/ Notebook und TH LINK müssen sich beide Geräte im selben Subnetz befinden.

### PROFIBUS-Netzwerk wird nicht gefunden

TH LINK als Passiver PROFIBUS Teilnehmer:

 – Überprüfen Sie den korrekten Anschluss (siehe "PROFIBUS anschließen" auf Seite 28) und stellen Sie unter Einstellungen > TH SCOPE > Messung die Baudrate auf Automatische Erkennung.

TH LINK als Aktiver/Passiver PROFIBUS Teilnehmer:

 – Überprüfen Sie die PROFIBUS-Parameter für den verwendeten TH LINK (siehe Applikationssoftware, nicht im Lieferumfang). Jeder Teilnehmer hat eine eigene Stationsadresse, die im Netzwerk nur einmal vergeben sein darf.

32

LED ETH leuchtet rot oder blinkt rot oder grün im Fehlerfall oder

LED RUN leuchtet rot – interner Fehler

 Interner Fehler oder Defekt: bitte wenden Sie sich an den Technischen Support.

Trebing & Himstedt Prozeßautomation GmbH & Co. KG Technischer Support Wilhelm-Hennemann-Str. 13 19061 Schwerin | Germany

Telefon: +49 385 39572-500 Telefax: +49 385 39572-22 E-Mail: support@t-h.de Internet: http://www.t-h.de

# **Technische Daten**

| Elektrische Daten                                      |      |               |
|--------------------------------------------------------|------|---------------|
| Nennspannung<br>(Grenzwerte)                           | V DC | 24 (19,228,8) |
| Stromaufnahme max.                                     | mA   | 190           |
| Schutzart                                              | IP   | 20            |
|                                                        |      |               |
| Betriebsbedingungen                                    |      |               |
| Betriebsbedingungen<br>Umgebungstemperaturbe-<br>reich | °C   | 0+50          |

| Maße B × H × T | mm | 22,5 × 99 × 114,5 |
|----------------|----|-------------------|
| Gewicht (ca.)  | g  | 120               |

#### **PROFIBUS-Schnittstelle**

| Schnittstelle                                                                                                    | Art   | RS 485                      |
|----------------------------------------------------------------------------------------------------|-------|-----------------------------|
| Übertragungsrate                                                                                                    | Bit/s | 9.60012M                    |
| Pinbelegung Sub-D-Stecker                                                                                                    | Pin 1 | frei                        |
| <b>F</b> 4                                                                                                    | Pin 2 | frei                        |
| 5 1                                                                                                    | Pin 3 | B-Leitung Data+ (RxD/TxD-P) |
| $\left( \begin{array}{c} 0 \\ 0 \\ 0 \\ \end{array} \right) \left( \begin{array}{c} 0 \\ 0 \\ \end{array} \right) \left( \begin{array}{c} 0 \\ \end{array} \right) \left( \begin{array}{c} 0 \\ \end{array} \right) \left( \begin{array}{c} 0 \\ \end{array} \right) \left( \left( \begin{array}{c} 0 \\ \end{array} \right) \left( \left( \begin{array}{c} 0 \\ \end{array} \right) \left( \left( \begin{array}{c} 0 \\ \end{array} \right) \left($ | Pin 4 | RTS                         |
|                                                                                                    | Pin 5 | GND (0 V)                   |
| 9 6                                                                                                    | Pin 6 | Potenzial (+5 V DC)         |
|                                                                                                    | Pin 7 | frei                        |
|                                                                                                    | Pin 8 | A-Leitung Data– (RxD/TxD-N) |
|                                                                                                    | Pin 9 | frei                        |
| Sonstige                                                                                                    |       |                             |
| Ethernet-Anschluss                                                                                                    | Art   | RJ-45 (10Base-T/100Base-TX) |
| Zertifikate                                                                                                    |       | CE, UL                      |

# **Allgemeine Bestimmungen**

### Änderungsrecht

Trebing & Himstedt Prozeßautomation GmbH & Co. KG behält sich das Recht vor, die vorliegende Installationsanleitung sowie die Eigenschaften der Hard- und Software jederzeit weiterzuentwickeln, auch ohne dieses vorher anzukündigen oder über Änderungen zu berichten.

#### Haftungsausschluss

Trebing & Himstedt Prozeßautomation GmbH & Co. KG übernimmt keine Garantie dafür, dass die Hard- und Software unter allen Einsatzfällen ordnungsgemäß arbeitet. Mit heutigen technischen Mitteln ist es nicht möglich, Software so zu entwickeln, dass sie für alle Anwendungsanforderungen fehlerfrei ist. Trebing & Himstedt Prozeßautomation GmbH & Co. KG lehnt darum jede Haftung für direkte und indirekte Schäden, die sich aus dem Betrieb der Hard- und Software und der im Handbuch beschriebenen Verwendbarkeit ergeben, ab.

#### Produktbeobachtungspflicht

Im Rahmen unserer Produktbeobachtungspflicht versuchen wir, vor von uns zu erkennenden Gefahren durch das Zusammenwirken von Hard- und Software sowie beim Einsatz von Produkten Dritter zu warnen. Eine Beobachtung ist nur nach ausreichender Information des Endkunden über den geplanten Einsatzzweck und die vorhandenen Hardware-/Softwarekomponenten möglich. Bei Veränderungen der Einsatzbedingungen oder/und durch Austausch von Hardware/Software ist es uns auf Grund der komplexen Beziehungen nicht mehr möglich, alle Gefahren konkret zu beschreiben und auf ihre Wirkung im Gesamtsystem, insbesondere auf unsere Hard- und Software, zu überprüfen. Diese Installationsanleitung beschreibt nicht sämtliche technischen Eigenschaften der Hard- und Software und seiner Varianten. Für weitere Informationen wenden Sie sich bitte an Trebing & Himstedt Prozeßautomation GmbH & Co. KG.

#### Gewährleistung

Wir gewähren für unsere Produkte eine Garantie gemäß unseren Allgemeinen Geschäfts- und Lieferbedingungen.

35